# **BG-Map TechNote**

# How to Change the Text Font on Maps

#### Introduction

On maps generated by BG-Map, you can change the font that is used to display plant names and accession numbers. Note, this does not apply to maps displayed by Web-VQF.

### **Procedure – Using AutoCAD**

- Start BG-Map.
- In the upper right-hand corner of the BG-Map window, click the browse button for "Map Font."
- Select "Choose Another Available Font."
- Select a font from the list by rightclicking and selecting "Browse." To add a blank line to the list, click on the list and press the keyboard down arrow.

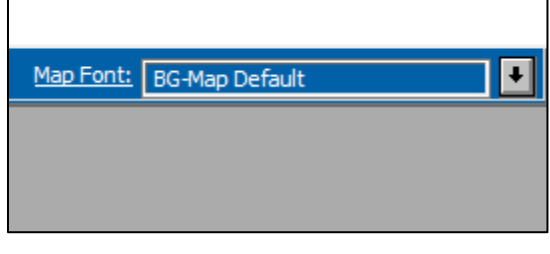

| 📈 Map Fonts                                                   |                                                               |
|---------------------------------------------------------------|---------------------------------------------------------------|
| Available Fonts<br>Calibri                                    | ◯ Use BG-Map Default Font<br>④ Select Other Available Font OK |
| CityBlueprint<br>Comic Sans MS<br>Garamond<br>Times New Roman | Current Font Cancel Calibri This is a Font Sample 01234       |
|                                                               | Italicize Plant Names Help                                    |

### **Procedure – Using CMS IntelliCAD**

- Start BG-Map
- In IntelliCAD, enter the command: **STYLE**.
- Under "Current Style Name", select SMTEXT.
- Under "Name", select the desired font and click OK. Do not change any other settings.
- Select File/Save Basemap.

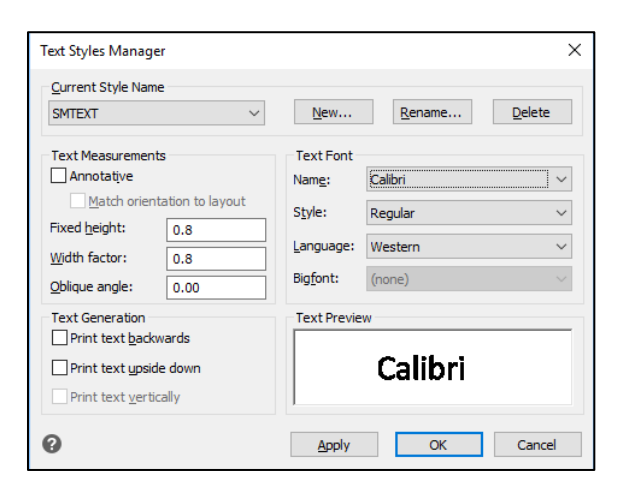

**BG-Map** Botanical Garden Mapping System Mapping the world... one plant at a time For up to date information, visit the BG-Map Users Support

For up to date information, visit the BG-Map Users Support Website at <u>www.bg-map.com/userdata</u> © 2018 Glicksman Associates, Inc.